بتسلئيل أكاديمية للفنون القدس

Bezalel Academy of לאמנות ועיצוב والتصميم Arts and Design Jerusalem

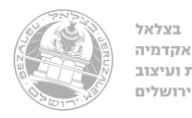

# Zoom Pro – מדריך להפעלת רישיון

בימים אילו רכשה בצלאל רישיונות לשימוש בתוכנת ZOOM Pro עבור המרצות.ים ששעוריהם ימשיכו וייתקיימו במתכונת "למידה מרחוק" בתקופה הקרובה. במידה והשיעור אותו אתם מעבירים נבחר לעבור להוראה במתכונת חדשה זו, אתם עתידים לקבל בקרוב מייל להפעלת הרשיון שלכם.

המייל ישלח לחשבון הדוא"ל המשמש אותכם לתקשורת עם רכזות המחלקה בה אתם מלמדים (בין עם זה מייל אישי או בצלאלי), וזה גם החשבון אשר אליו ישוייך רשיון ה ZOOM שלבם.

## הערה: למרצים המלמדים במספר מוסדות

בניגוד למוסדות אקדמים אחרים אשר ברובם מוטמע חשבון ה Zoom בתוך סביבת "מודל" (Moodle) <u>הרישיונות שקנינו הינם "חיצוניים"</u>. רשיונות אילו יכולים לשמש אותכם לכל מטרה שתרצו, ואינם אמורים ליצור "התנגשות" עם רשיונות אשר הונפקו עבורכם בידי מוסדות אחרים (גם אם נתתם את אותה כתובת המייל למוסד אחר...).

במידה ובכל זאת נוצרת בעיה אנא פנו ישירות למחלקת המחשוב במייל הבא:

| Pro / רישיון קנוי                      | Free / רישיון חינם                                                  |                                  |
|----------------------------------------|---------------------------------------------------------------------|----------------------------------|
| ללא הגבלה<br>(מעשה 24 שעות)            | בשיחה אישית (אחד על אחד) ללא מגבלת זמן.<br>3 משתתפים ומעלה עד 40 ד' | זמן שיחה                         |
| עד 100<br>ניתן להרחיב עד 500 לפי הצורך | עד 100                                                              | כמות משתתפים                     |
| $\checkmark$                           | $\checkmark$                                                        | שיתוף מסך                        |
| $\checkmark$                           | $\checkmark$                                                        | מסרונים<br>Chat"                 |
| $\checkmark$                           | $\checkmark$                                                        | שליחת קבצים                      |
| שמירה למחשב או לאחסון ב"ענן"           | שמירה למחשב בלבד (mp4.)                                             | הקלטה                            |
| $\checkmark$                           | ×                                                                   | חלוקה לחדרים<br>"Brackout Rooms" |
| $\checkmark$                           | ×                                                                   | יצירת שאלונים<br>Polls"          |
| אפשרי – דורש התאמה                     | ×                                                                   | שילוב ב–<br>Moodle               |

להלן טבלה שמראה את ההבדלים בין הרשיון החינמי לרשיון הקנוי.

بتسلئيل Academy of أكاديمية للفنون والتصميم Arts and Design القدس Jerusalem

Bezalel

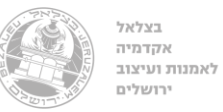

## <u>להפעלת הרישיון עקבו אחרי השלבים הבאים:</u>

בנסו לחשבון המייל שלכם ואתרו את ההודעה שנשלחה אליכם מ ZOOM ותופיע אחת משתי ההודעות הבאות:

במידה ויש לכם חשבון "Zoom" (חינמי או ממוסד אחר) הקשור לכתובת המייל שאליה נשלחה הודעה **זו** לחצו על Approve the Request והמשיכו לעמוד הבא. oom account invitation 🍃 🔤  $\mathbb{Z}$ ē Zoom no-reply@zoom.us via bezalelacademy.onmicrosoft.com 10:27 AM (1 hour ago) ☆ to te aching.oy 👻 zoom Hello Column 2 del as 1 Eldad Shalhevet (efraimy e@bezalel.ac.il) has requested to a did you into their Zoom account (Bezalel Academy of Art and Design). If you agree, please click the button below to approve within 30 days. Approve the Request

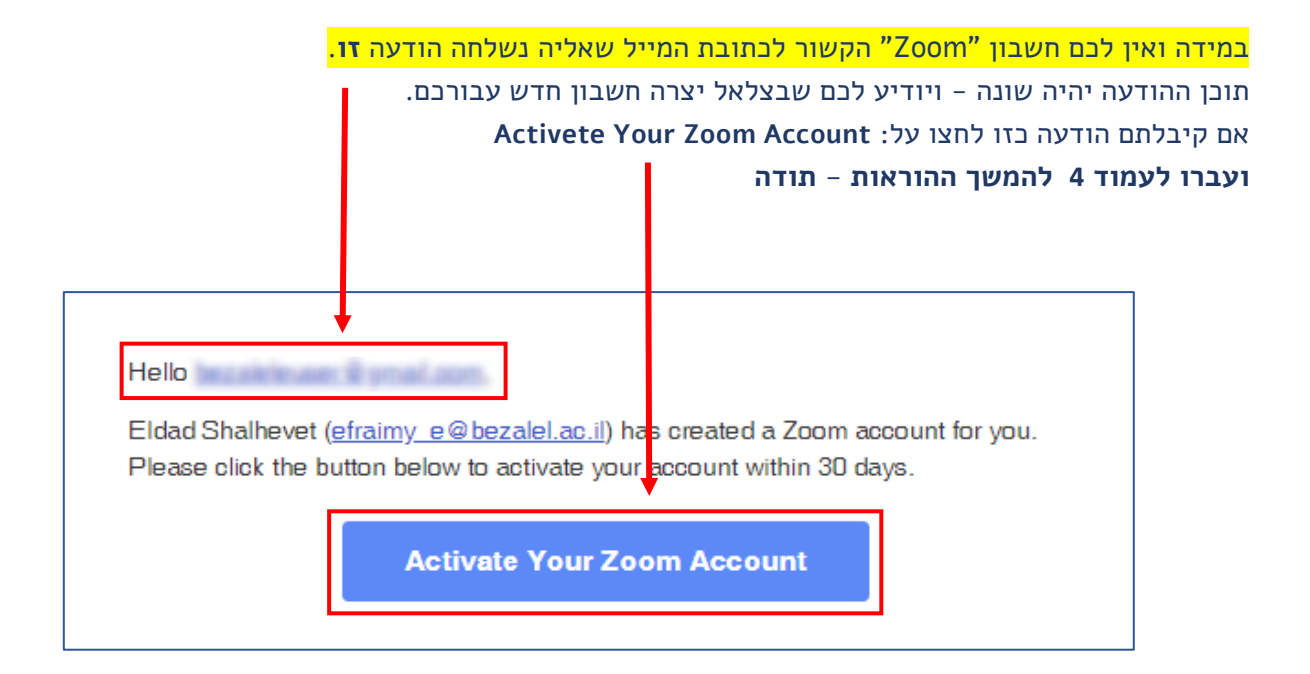

بتسلئيل Academy of أكاديمية للفنون والتصميم Arts and Design القدس Jerusalem

Bezalel

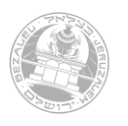

בצלאל

אקדמיה לאמנות ועיצוב

ירושלים

## אישור המרת החשבון לבצלאל

( Approve the Request אם היה בידכם חשבון (לחצתם על יופיע המסך הבא שבו תתבקשו לאשר את המרת החשבון לחשבון "בצלאלי"

לחצו על הכפתור "I Acknowledge and Switch" בכדי להשלים את הפעולה.

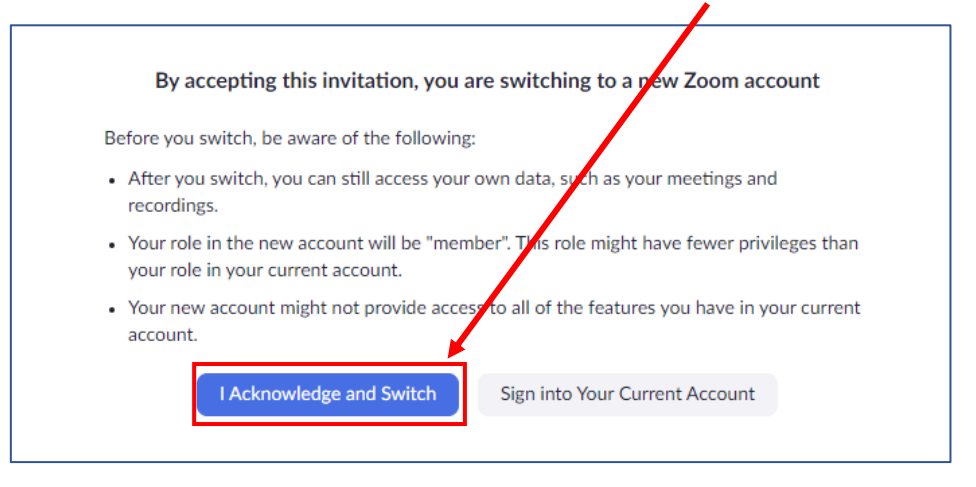

לאחר הלחיצה תופיע הודעה שמאשרת כי המעבר הושלם וכי יש בידכם רישיון Zoom Pro מבצלאל

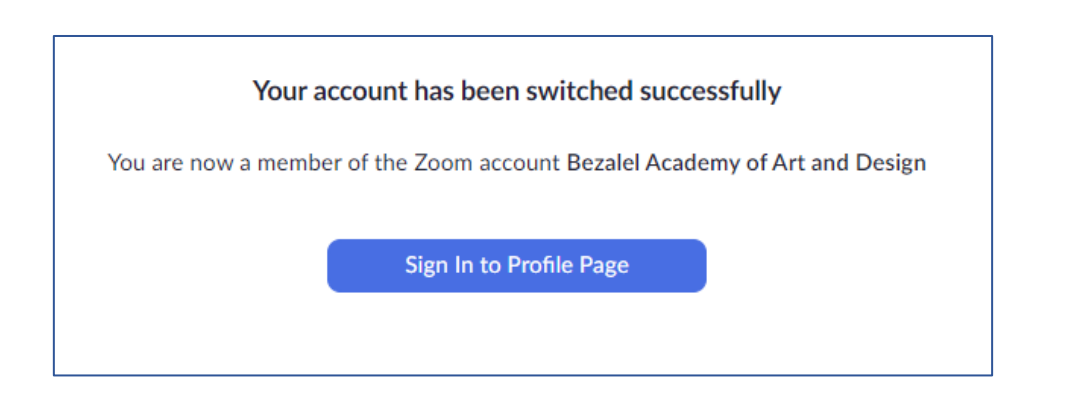

לחצו על "Sing In" ואתם מוכנים לתחילת עבודה.

הערה: אם תרצו לוודא שהרישיון שלכם פעיל ראו שקופית אחרונה במסמך זה.

#### בהצלחה

בצלאל

אקדמיה

ירושלים

לאמנות ועיצוב

Bezalel

## הפעלת חשבון חדש שנוצר עבורכם בידי האקדמיה:

(Activete Your Zoom Account לחצתם על Zoom" (במידה ולא היה לכם חשבון יופיע המסך הבא שבו תתבקשו לבחור כיצד תרצו להתחבר ל Zoom

#### sign Up with a Password – יש לבחור באפשרות

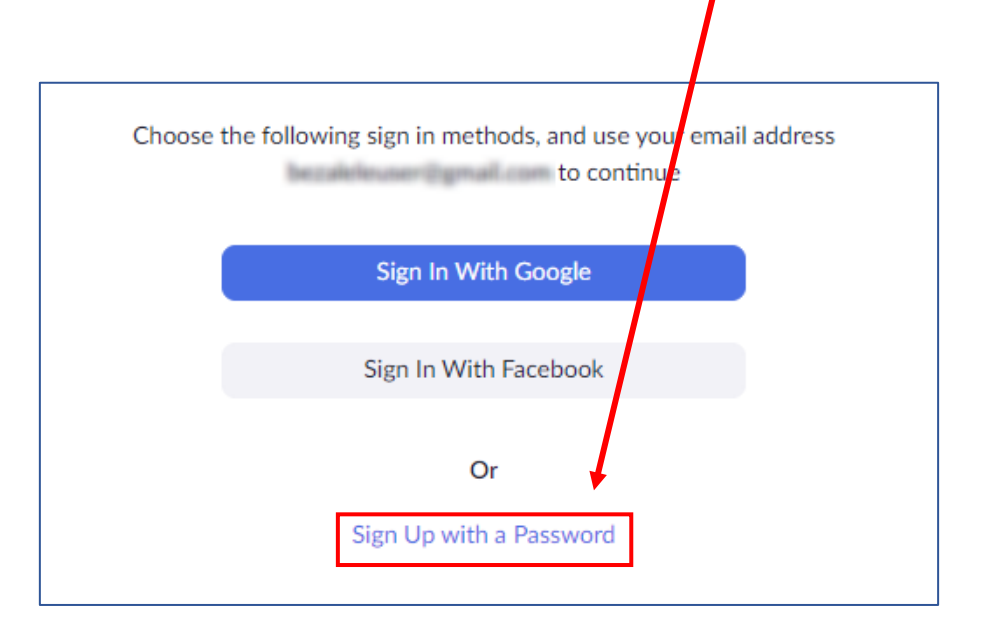

## במסך הבא תתבקשו להזין את הפרטים שלכם וליצור סיסמה לחשבון החדש שלכם, לסיום לחצו "Continue

|                                               | REQUEST A DEMO 1.888.799.9666 RESOURCES + SUPPORT                                                                                                    |
|-----------------------------------------------|----------------------------------------------------------------------------------------------------|
| ZOOM SOLUTIONS - MANS & PRICING CONTACT SALES | SCHEDULE A MEETING JOIN A MEETING HOST A MEETING -                                                                                                    |
|                                               | Welcome to Zoom   If, Your account has been successfully created. Please list your name and create a password to continue.   First Name   Last Name   Password   Confirm Password   A signing up. I agree to the Privacy Policy and Terms of Service.   Continue |

1

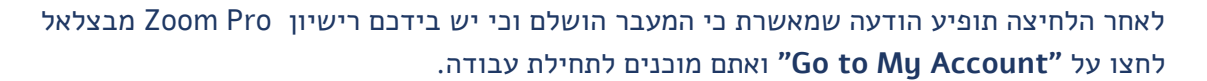

| <page-header><page-header><complex-block><image/><complex-block></complex-block></complex-block></page-header></page-header> |                                                                                   | REQUESTA DEMO 1.888.7 19.0125 RESOURCES - SUPPORT                                                                                                    |
|----------------------------------------------------------------------------------------------------|-----------------------------------------------------------------------------------|----------------------------------------------------------------------------------------------------|
| <image/> <image/> <text><text><text><text><text></text></text></text></text></text>                                          | SOLUTIONS + PLANS & PRICING CONTACT SALES                                         | SCHEDULE A MEETING JOIN A MEETING HIST A MEETING +                                                                                                    |
| Save time by scheduling your meetings directly from your calendar.                                                           | <page-header><page-header><page-header></page-header></page-header></page-header> | SCHEDULEA MEETING JOIN A MEETING   SIGN OUT SIGN OUT Start your test meeting. Excellent! Now it's time to start meeting. Your personal meeting url: Start Meeting Now Go to My Account Save time by scheduling your meetings directly from your calendar. Save time by scheduling your meetings directly from your calendar. Microsoft Outlook Plugin Microsoft Outlook Plugin Otrome Extension |

|                                                                                                    |                       |                                             | REQUEST A DEMO | 1.888.799.0125 | RESOURCES 🗸 | SUPPORT  |
|----------------------------------------------------------------------------------------------------|-----------------------|---------------------------------------------|----------------|----------------|-------------|----------|
| ZOOM SOLUTIONS - PLANS &                                                                                  | PRICING CONTAGT SALES | SCHEDULE A MEETING                          | JOIN A MEETING | HOST A MEETI   | NG -        | SIGN OUT |
| Profile       Meetings       Webinars       Recordings       Settings       Account Profile       Reports | Change                | User 01<br>Account No.                      |                |                |             | Edit     |
|                                                                                                    | Personal Meeting ID   | $_{\rm X}$ Use this ID for instant meetings |                |                |             | Edit     |
|                                                                                                    | Personal Link         | Not set yet.                                |                |                | Custo       | omize    |
| Attend Live Training<br>Video Tutorials<br>Knowledge Base                                                 | Sign-In Email         | inked accounts:                             |                |                |             | Edit     |
| Nouveuge Dase                                                                                             | User Type             | Licensed 😡                                  |                |                |             |          |
|                                                                                                    | Capacity              | Meeting 100 😡                               |                |                |             |          |

## בהצלחה